Thank you for choosing HERD!

For assistance call 1-888-543-4373 www.HERD.com

| Product                          | Appl                | ication      |  |
|----------------------------------|---------------------|--------------|--|
| Radar Sensor                     | HERD AeroPLUS Truck |              |  |
| Bracket                          | Guards              |              |  |
|                                  |                     |              |  |
| Applicati                        | on: R               | adar Sensor: |  |
| Meritor-Wabco OnGuard            |                     | ARS 3A       |  |
| Bendix Wingman Advanced & Fusion |                     | FLR20        |  |
| Volvo Active Dri                 | iver Assist         | FLR20        |  |
| Detroit Assurance 4.0            |                     | ARS 408      |  |

### Important

- Herd Bumpers are vehicle "Make & Model" specific. Use of a bumper on a vehicle other than the model it was designed for will constitute improper use of the product and will void the Herd product warranty.
- Unless otherwise specified, Grade 8 or Class 10.9 hardware is to be used. For the purposes of these instructions, OE hardware means the truck's original factory hardware.
- For further detail of warranty coverage and warranty repair information visit <u>www.HERD.com</u>.

### **General Safety**

- Take time to fully read the instructions before installing the Herd bumper.
- At all times exercise safe work shop practices, wear steel toe boots and safety glasses during installation.
- Parts and components of the Herd bumper can be heavy, handle with care to avoid injuries.
- Respect power tools and use them as advertised.

HERD North America Inc. 2168 Springfield Road Box 28, Group 525, RR5 Winnipeg, MB. Canada R2C 2Z2

## **Installation Procedure**

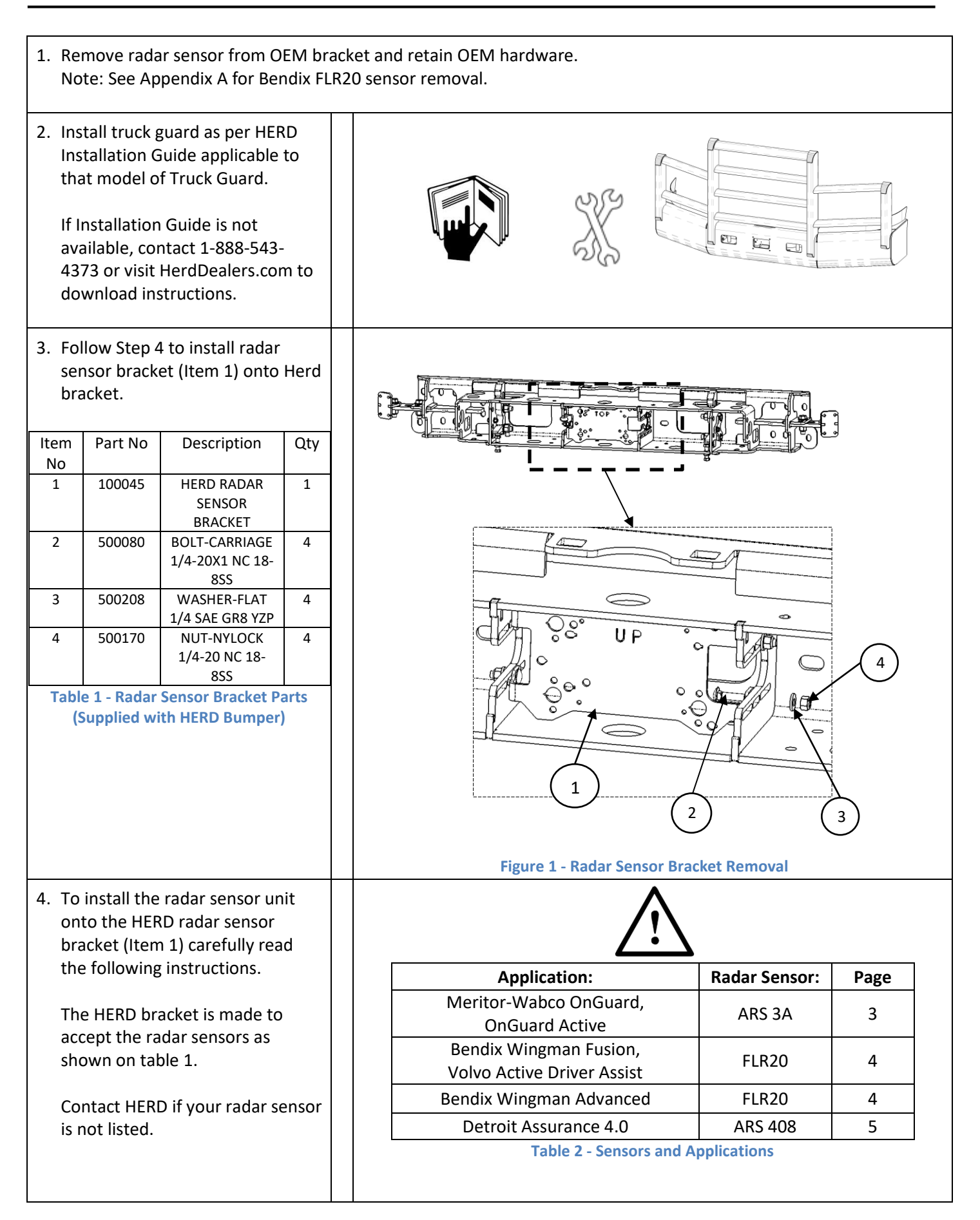

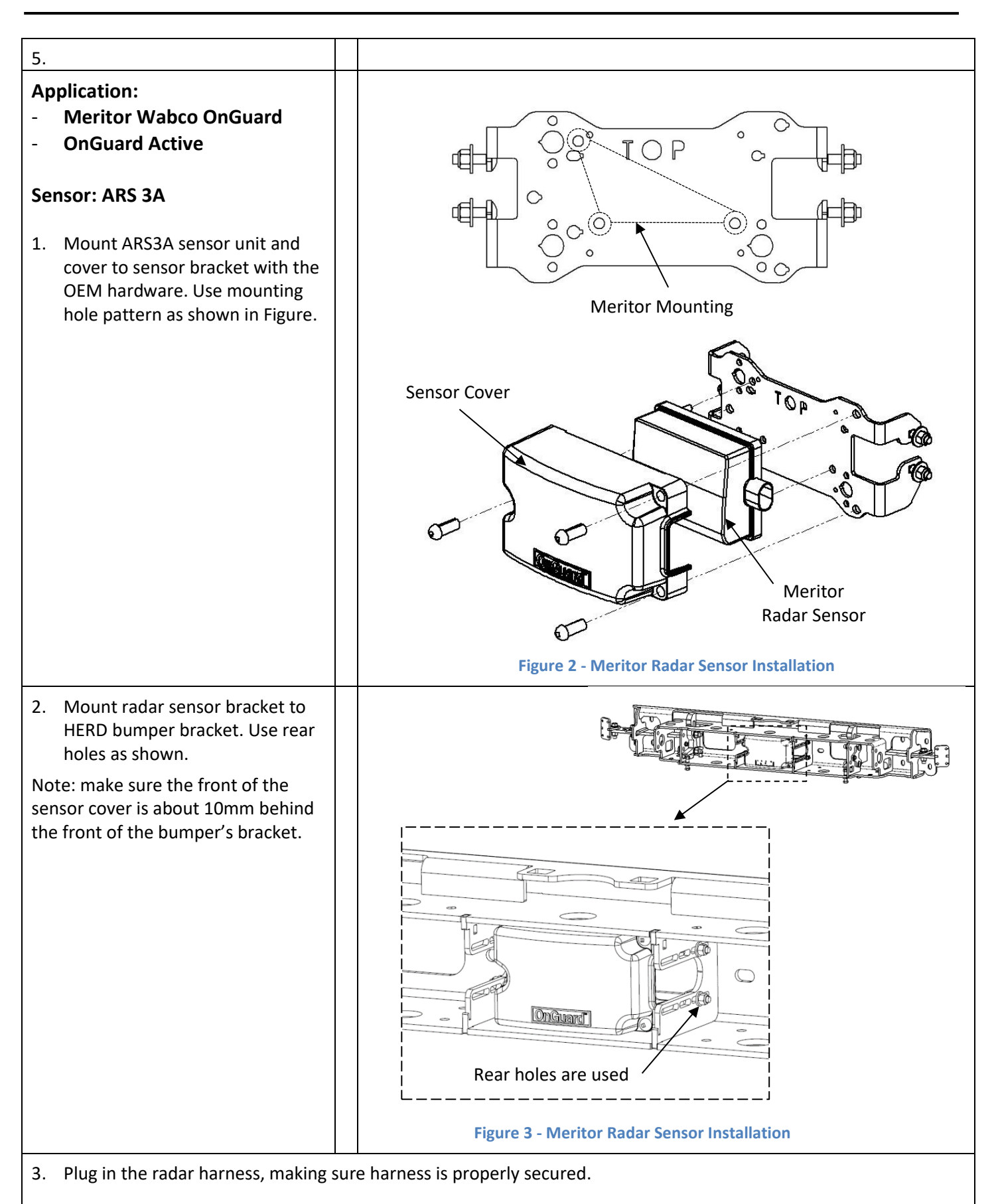

4. Align the Meritor-Wabco radar sensor. Refer to Meritor-Wabco Maintenance manual MM-1306 or OEM service representative for instructions.

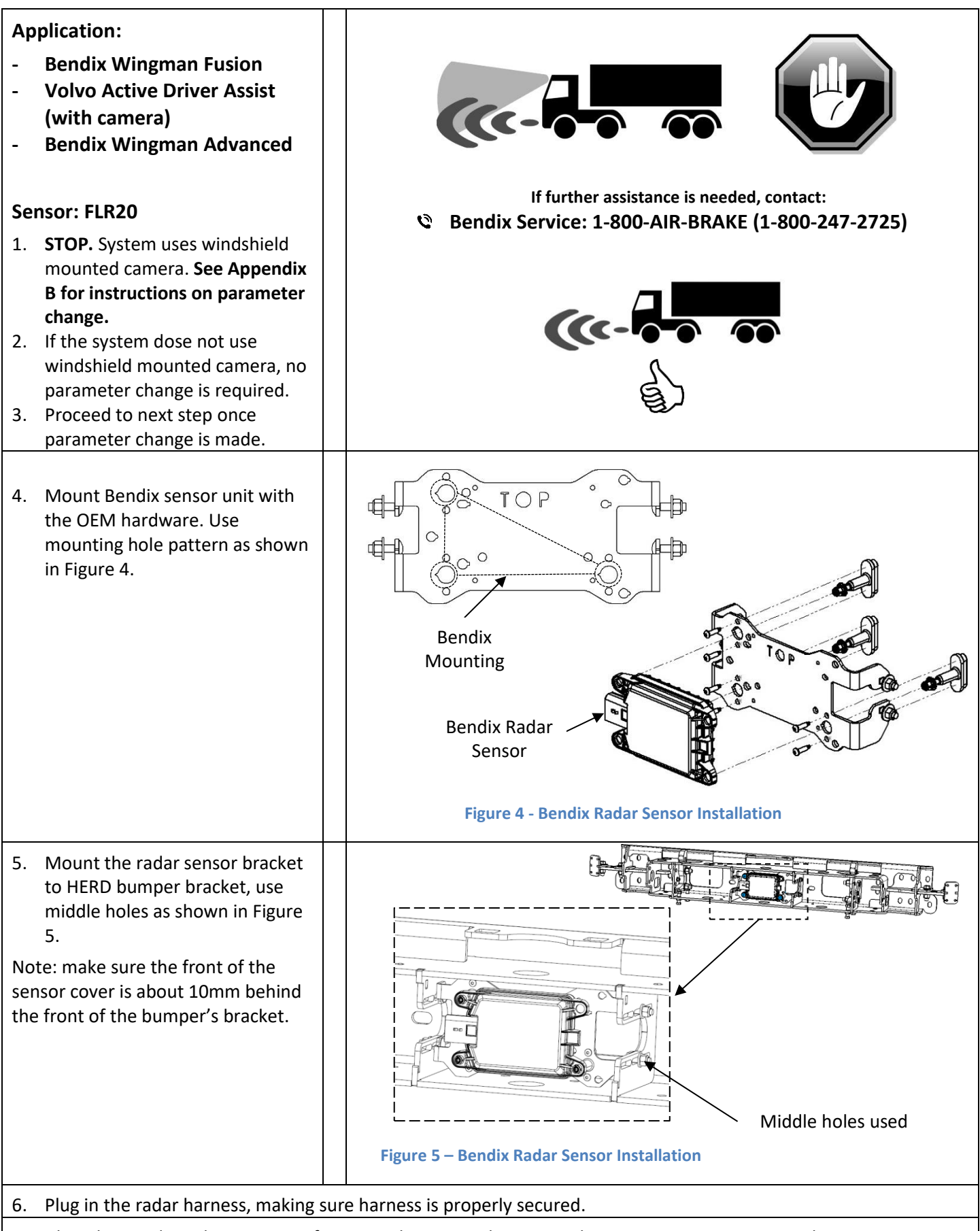

7. Align the Bendix radar sensor. Refer to Bendix service data manual SD-61-4963 or contact Bendix service rep.

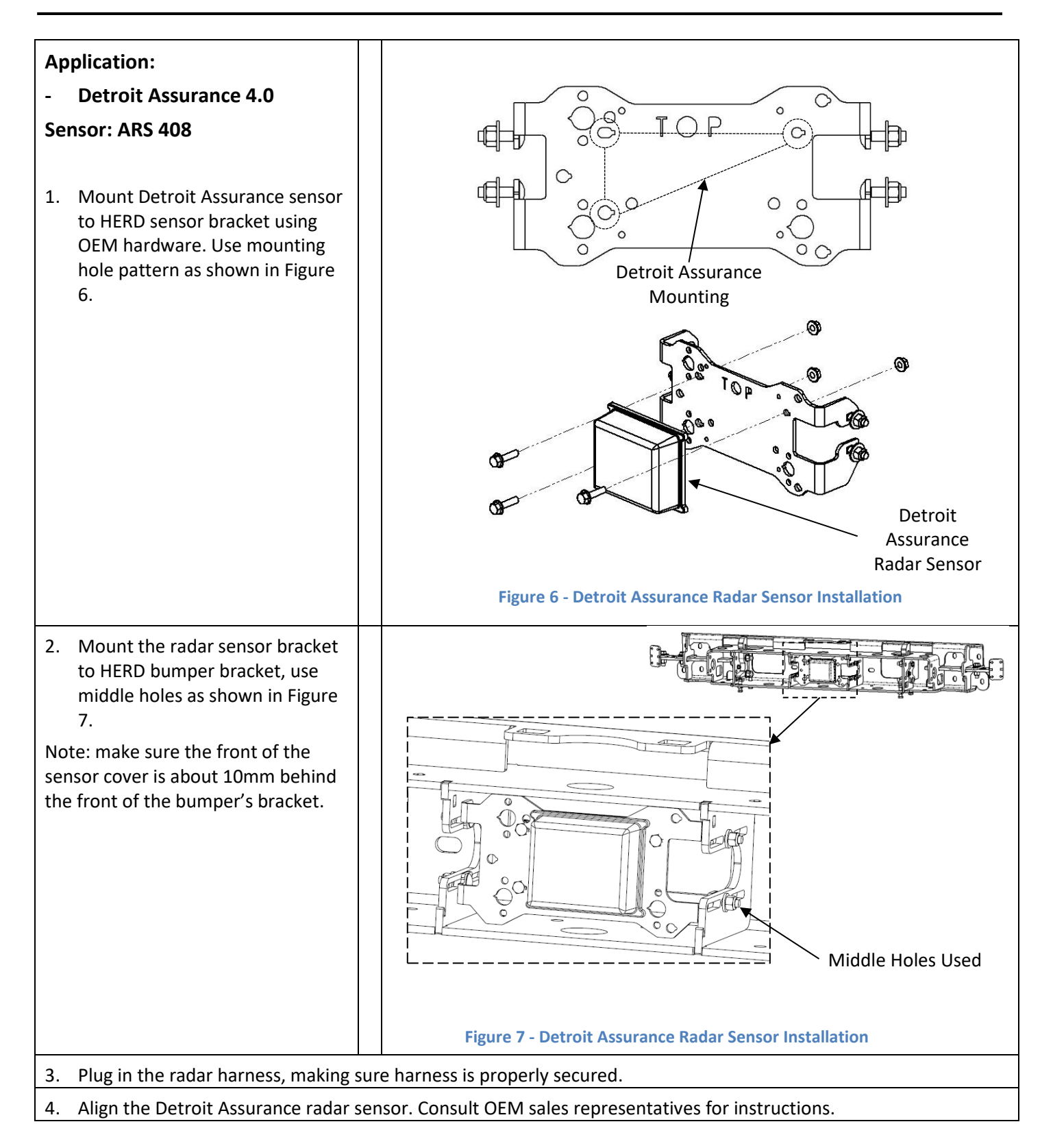

# Appendix A:

#### Removing Bendix FLR20 radar sensor from OE bracket:

Remove radar and mounting bracket from vehicle, then remove radar from mounting bracket. Use caution to avoid injury.

- 1. Disconnect wire harness from radar. Slide orange Connector Position Assurance (CPA) tab to the left to release locking tab. Lift locking tab and remove connector. Protect connector and harness from damage.
- 2. Remove and keep the three clips attaching radar to adjusters. Use release tool.

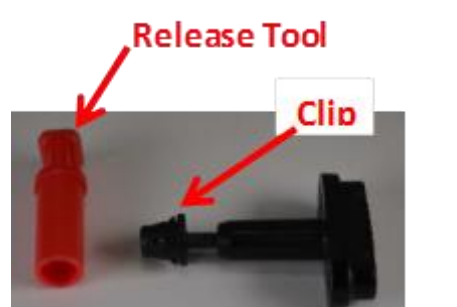

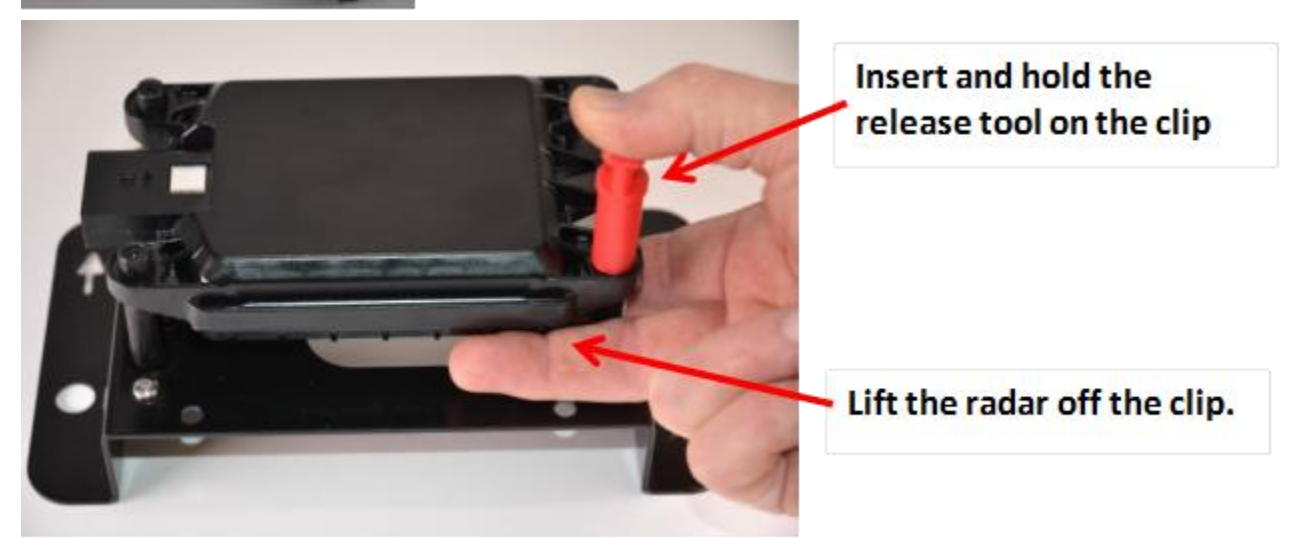

3. Inspect clips for damage and replace as necessary. Use Bendix kit K073199 for standoffs and clips replacement.

# Appendix B:

#### Distance from camera to front bumper parameter change using ACOM:

- Download ACOM Software from Bendix website and install. (<u>http://www.bendix.com/en/servicessupport/abssoftware/acomdiagnosticsdownload/genericform.jsp</u>)
- 2. Bendix<sup>®</sup> ACom<sup>®</sup> Diagnostic Software can be started from desktop shortcut, or from main Windows<sup>®</sup> screen with "Start...Programs...Bendix...ACom<sup>®</sup> Diagnostic Software." To begin, technician selects "FLC20" from Starter screen, then "Start with ECU" from Diagnostic Control panel.

| 😬 Starter for ACom® Diag | gnostics 6.13   |            |                                        |
|--------------------------|-----------------|------------|----------------------------------------|
| Bendix                   | Starter for     | ACom® Diag | gnostics 6.13                          |
| ECU                      | Connection line | Protocol   | Diagnostic Control                     |
| EC-60                    | SAE J1708       | J1587      | Start with ECU                         |
| EC-60                    | CAN/J1939       | J1939      | ······································ |
| EC-80                    | CAN/J1939       | J1939      |                                        |
| EC-80                    | SAE J1708       | J1587      | Start in demo <u>m</u> ode             |
| Wingman                  | CAN/J1939       | TP20/J1939 |                                        |
| VS500                    | CAN/J1939       | J1939      |                                        |
| FLC20                    | CAN/J1939       | J1939      |                                        |
| SDP                      | CAN/J1939       | J1939      |                                        |
| AutoVue3G                | CAN/J1939       | J1939      | Joptions                               |
| VORAD VS400/DIU          | CAN/J1939       | J1939      |                                        |

NOTE: When using ACom Diagnostic Software for first time, service technician will be asked to select communication adapter for the Bendix<sup>®</sup> Fusion<sup>™</sup> FLC20<sup>™</sup> camera. Technician will need to indicate which communication protocol to use. Once a successful connection has been made, these steps will no longer be necessary.

| Communication device settings                                                                                                    | x |
|----------------------------------------------------------------------------------------------------|---|
| RP1210                                                                                                    |   |
| Available hardware interfaces:                                                                                                    |   |
| <ul> <li>USBLINK (USB-Link)</li> <li>BTUSBLINK (Bluetooth USB-Link)</li> <li>USBLINK (USB-Link 2)</li> <li>BTUSBLINK (Bluetooth USB-Link 2)</li> <li>WIFIUSBLINK (WiFi USB-Link 2)</li> </ul> |   |
|                                                                                                    |   |

## **Installation Procedure**

3. As soon as application is loaded, click on "Config" button or "Controller Configuration" in Menu bar.

| Second Status           |                       |                 |
|-------------------------|-----------------------|-----------------|
| System Data             |                       | N DTO           |
| Model                   | FLC20                 |                 |
| Camera Part Number      | -                     | Config          |
| ECU Hardware Number     | 232270                |                 |
| Serial Number           | 150150542             | · ·             |
| Software Part Number    | K136731               |                 |
| Software Version Number | B×160710              |                 |
| Driver Data             | ON                    |                 |
| Imager Angle            | 29.2 deg Connector Up |                 |
| System Status           |                       |                 |
| Input Voltage [V]       | 13.7                  |                 |
| Active DTCs:            | NO                    | 🔇 <u>C</u> lose |

4. Under VEH CAL tab, click on "Modify" button.

| Secontroller Configuration                                  |            |             |
|-------------------------------------------------------------|------------|-------------|
| VEH CAL Camera Init SPTAC SPC LDW                           |            |             |
|                                                             |            | Modify      |
| Camera to Left Tire Sidewall distance (cm)                  | 132        |             |
| Camera to Right Tire Sidewall distance (cm)                 | 102        |             |
| Length from Camera to Bumper (cm)                           | 192        | T Save File |
| Camera Mounting Offset from Center (cm) +Driver, -Passenger | -15        |             |
| Chassis number(Decimal)                                     | 0          |             |
| Default Country                                             | USA        |             |
| Status                                                      | Calibrated |             |
| Traffic Sign Recognition                                    | ON         |             |

5. Update parameter "Length from Camera to Bumper" with new value (using Table 3 below), and click on "Write" button.

For reference, radar sensor on Herd bracket is relocated as per table 3 below, with respect to OEM location.

| Truck Models         | <b>Radar Sensor Relocation</b> |
|----------------------|--------------------------------|
| International LT, RH | 15 cm Forward                  |
| Kenworth T680        | 19 cm Forward                  |
| Kenworth T880        | 19.7 cm Forward                |
| Peterbilt 579        | 19 cm Forward                  |
| Mack Anthem          | 17.2 cm Forward                |
| Volvo VNL            | contact HERD                   |
| All other models     | contact HERD                   |
|                      | at the law                     |

Table 3 - Radar Sensor Location on Herd Bumper

Note: From Figure 10 below, the default "Length from Camera to Bumper" is 192 cm. If we add 19 cm (from Table 3), our new value will be 211 cm.

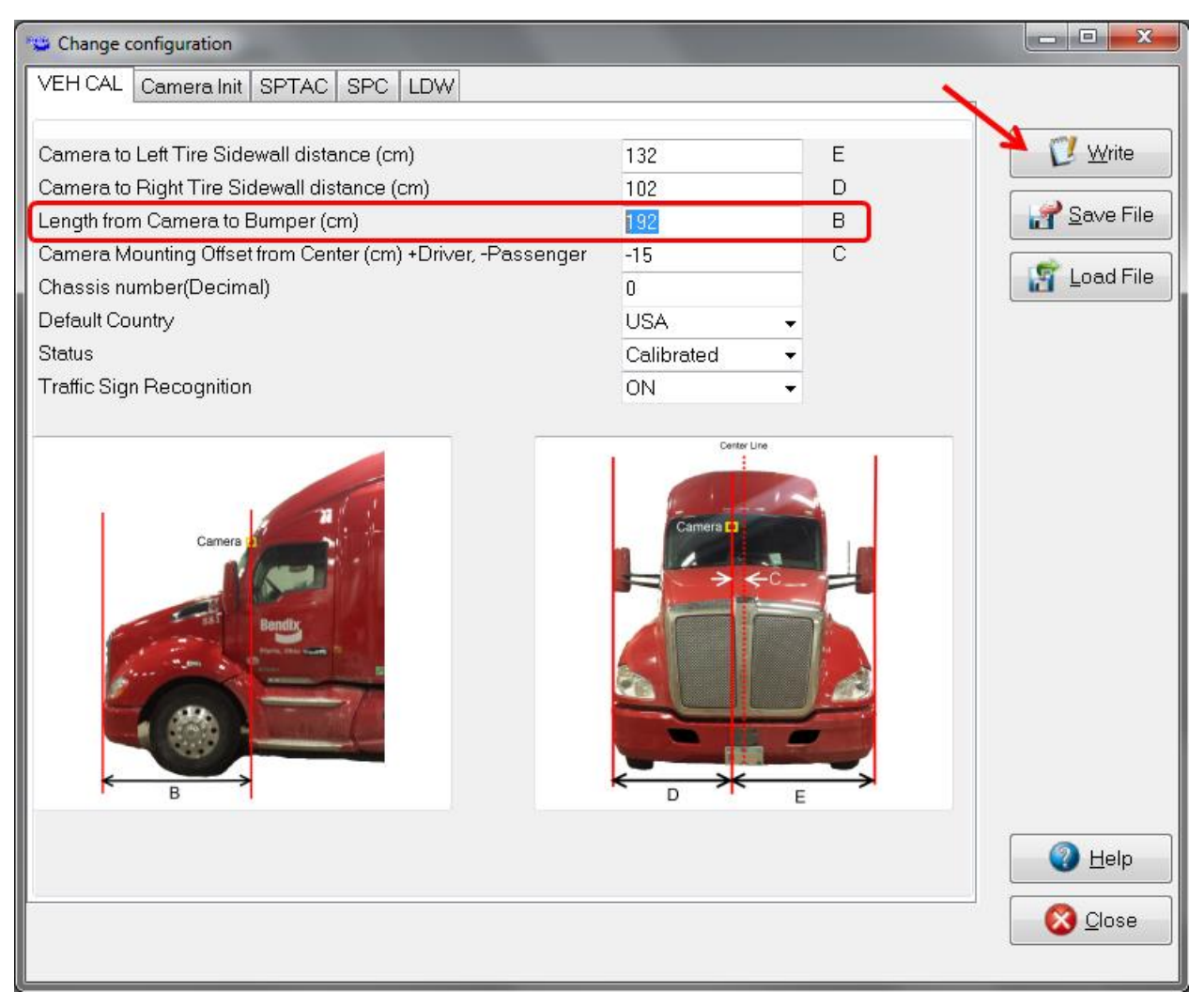

**Figure 8 - Change Configuration** 

6. Click "OK".

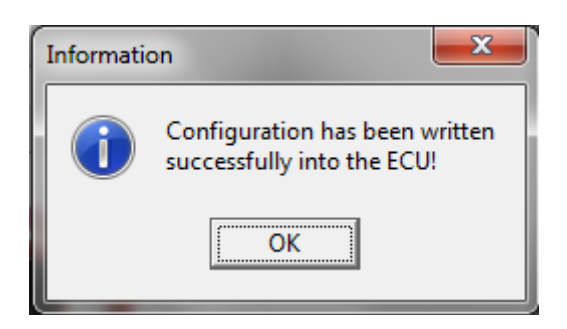

7. Camera is now configured, and ACOM can be closed.